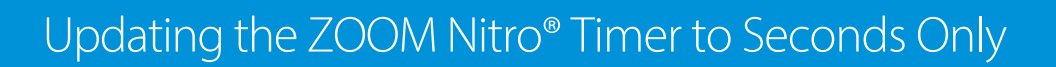

The following instructions explain how to update your ZOOM Nitro Timer from Minutes & Seconds to Seconds Only.

## How to Update the ZOOM Nitro Timer to Seconds Only

1. Click on the hamburger icon in the top left corner.

HME

HOSPITALITY & SPECIALTY COMMUNICATIONS

ഭ

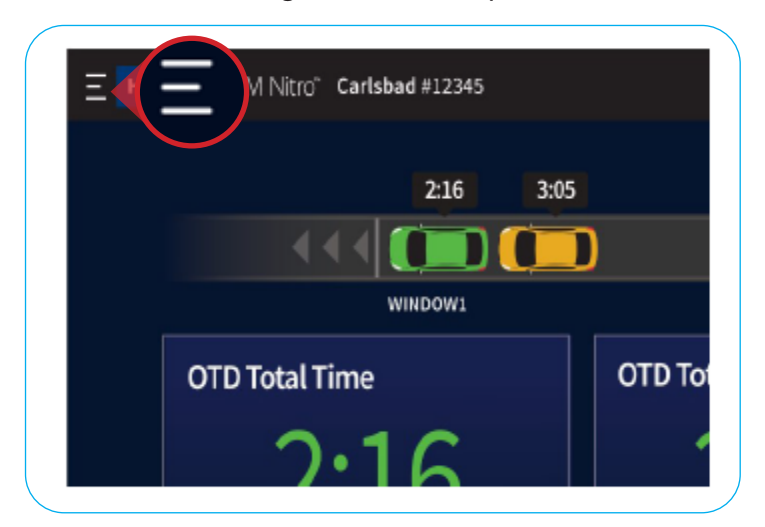

2. On the Login page, enter your password and click Log in.

Note: To obtain a temporary password, contact HME Tech Support at 800.848.4468 or email support@hme.com

| CO BACK TO<br>DASHBOARD | HME ZOOM      | Nitro Security    | y       |           |  |
|-------------------------|---------------|-------------------|---------|-----------|--|
|                         | LOGIN         |                   |         |           |  |
| DASHBOARD<br>SETTINGS   | Select a User | Туре              |         |           |  |
| BB STORE                |               |                   | 6       | *         |  |
|                         | Dashboard     | Reports           | Manager | Installer |  |
| NETWORK                 |               | ISTALLER PASSWORD | \$      | Log In    |  |

3. Click on **Store** in the navigation bar on the left.

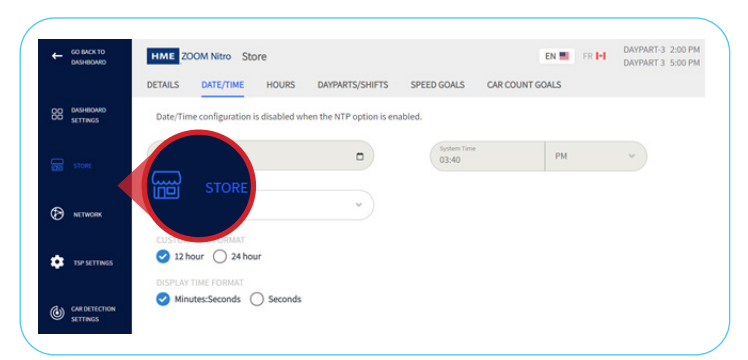

- 4. In the top navigation bar, click on **Date/Time**.
- 5. Under the **Display Time Format** section, click on **Seconds**.
- 6. Click on **Save**.

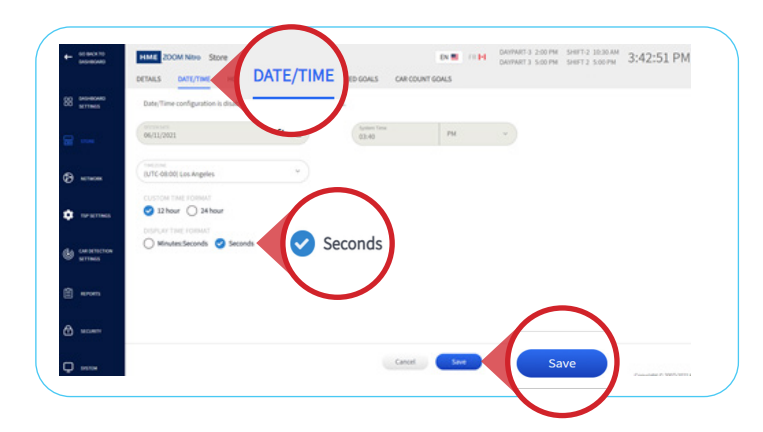

7. To return to the ZOOM Nitro Timer dashboard, click on **Go Back to Dashboard** in the top left.

| GO BACK TO<br>DASHBOARD   | HMEZO                   | OOM Nitro Sto | ore   |            |
|---------------------------|-------------------------|---------------|-------|------------|
| D DASHBOARD<br>D SETTINGS | DETAILS<br>Date/Tim     | DATE/TIME     | HOURS | DAYPARTS/S |
| Final Store               | SYSTEM DATE<br>06/11/20 | 21            |       | Ö          |

8. The ZOOM Nitro Timer dashboard will now be updated to display seconds only.

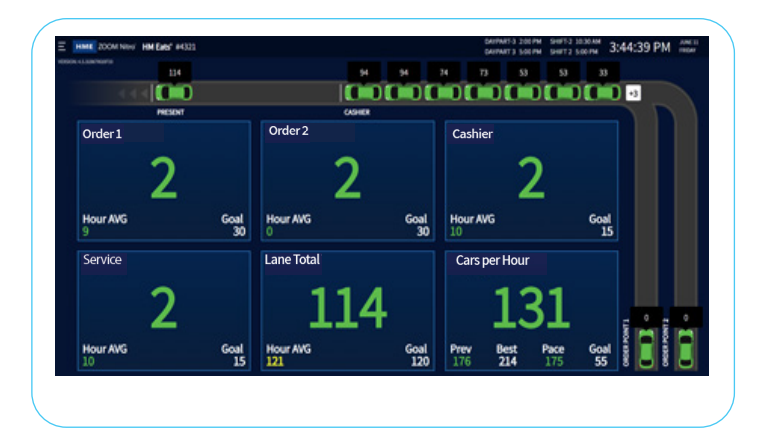

## How to Update Additional Devices to Seconds Only With a Pre-Configured Device on HME CLOUD™

1. On the HME CLOUD Welcome Page, click on **Settings** in the top navigation bar.

| Welcome Brianna Martin!                                                                                                    | Quick Links                                                         | Announcements                                                                                                    |                                                                                                    | Store Ranking                                                                                                |  |
|----------------------------------------------------------------------------------------------------|---------------------------------------------------------------------|----------------------------------------------------------------------------------------------------|----------------------------------------------------------------------------------------------------|----------------------------------------------------------------------------------------------------|--|
| Inscision to the updated relation (LIGG) and JEOD INTIN<br>Deterting Systematics and the Inscision of the Ocidi<br>Lists is of CA's funding if a same pay of the Ocidi<br>and and and and the other of pay and HTMI<br>many fragments. The Inscision of the Ocidi<br>registeries. In the Ocidian of the Ocidian of the Ocidian<br>performance across part emotions, and non-<br>trangements. | Constantial<br>Constantial<br>Deven<br>Ven<br>Ny Account<br>Display | Not calculated industry<br>and industry and industry and industry and industry<br>and industry and industry and industry and industry<br>and industry and industry and industry and industry<br>and and industry and industry and industry and<br>and industry and industry and industry and<br>and industry and industry and industry and<br>and industry and industry and industry and<br>and industry and industry and industry and<br>and industry and industry and industry and<br>and industry and industry and industry and<br>and industry and industry and industry and<br>and industry and industry and industry and<br>and industry and industry and industry and<br>and industry and industry and industry and<br>and industry and industry and industry and<br>and industry and industry and industry<br>and industry and industry and industry and industry<br>and industry and industry and industry and industry<br>and industry and industry and industry and industry and industry and industry and industry and industry and industry and industry and industry and industry and industry and industry and | HEE<br>BUT TRAINING PORTAL<br>More and any standard production of the standard point of the standard point of the st | Levene upp (r.g. two (Jak))   1 Chaos Spring 420   2 rismon 420   3 rismon 420   4 rismon 420   4 rismon 420 |  |
|                                                                                                    |                                                                     |                                                                                                    |                                                                                                    | 5 Valley Mills • 101. 101<br>6 *1047 • 44                                                                    |  |

2. In the navigation bar at the top left, click the **Apply Device Settings** tab.

## 3. Click on Create New Task.

| STORES USERS ROLE  | S DISPLAY  | OCK DEVICE SETTI | IGS APPLY DEVICE SETTINGS |                              |              |                   |            |                 |
|--------------------|------------|------------------|---------------------------|------------------------------|--------------|-------------------|------------|-----------------|
| Apply Device Setti | ings Q     |                  |                           |                              |              |                   |            | Create New Task |
| SOURCE DEVICE      |            |                  |                           |                              | TASK INFORM  | ATION             |            |                 |
| SERIAL #           | STORE NAME | BRAND            | APPLY DEVICE SETTINGS     | APPLIED SETTINGS             | # OF DEVICES | START DATE & TIME | APPLIED BY |                 |
|                    |            |                  |                           | You don't have any tasks now |              |                   |            |                 |
|                    |            |                  | $\checkmark$              |                              |              |                   |            | Contract.       |
|                    |            |                  |                           |                              |              |                   |            | Create New Task |
|                    |            |                  |                           |                              |              |                   |            | X .             |
|                    |            |                  |                           |                              |              |                   |            | $\smile$        |
|                    |            |                  |                           |                              |              |                   |            |                 |

4. Enter the **Device Serial Number**.

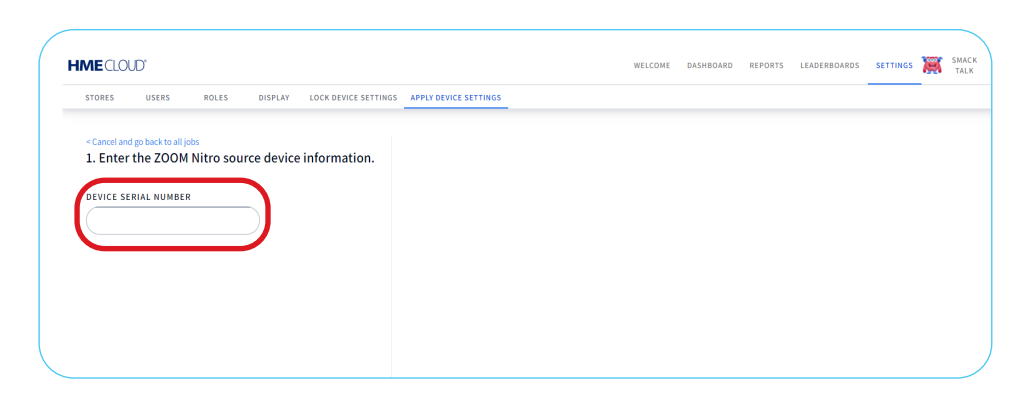

- 5. Click on All Settings or Groups of Settings based on your preferences under Choose Device Settings to Apply.
- 6. Check the box next to the store(s) you would like the settings applied to.
- 7. Click on Apply Settings.

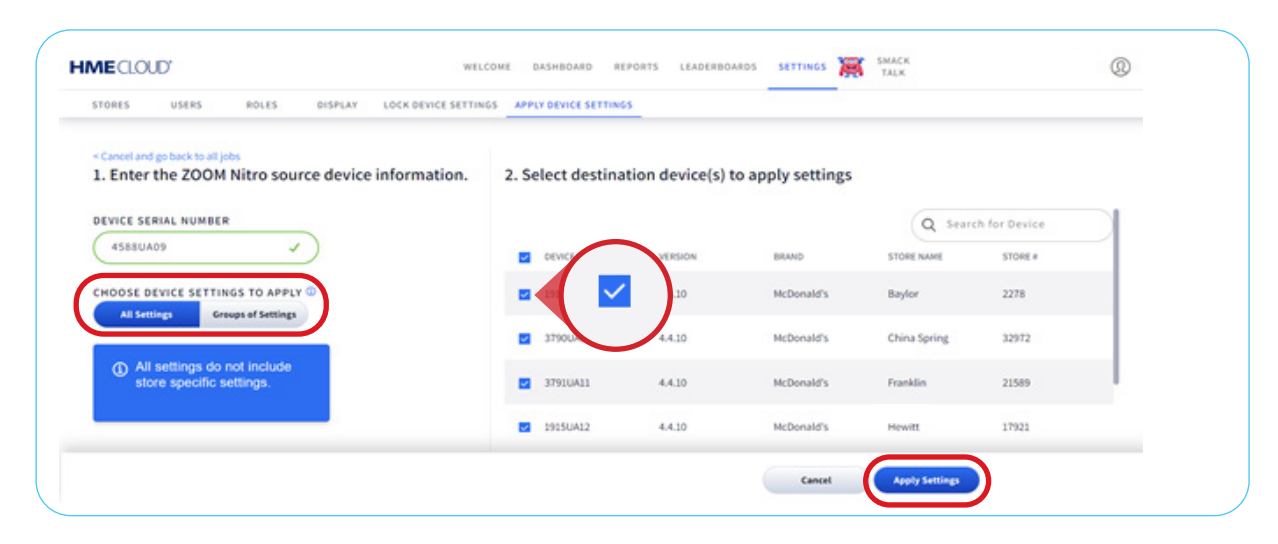

For help, call 800.848.4468 (options 1,2, and 3) or email: support@hme.com

**HME Training Portal** 

Find instructional videos, supporting documents, and other guides.

www.hme.com/training Scan to Visit

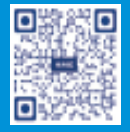

4 of 4

© 2021 HM Electronics, Inc. The HME logo and product names are trademarks or registered trademarks of HM Electronics, Inc. All rights reserved.